# **HOW-TO GUIDE**

### How to Register:

#### Method 1: Employees Only

#### For SSO (single sign-on) users, follow these steps:

- 1. Go to mybenefits.county.org.
- Log in to your My Benefits account or click Create an account for first-time users.
- 3. Click the **Get Started Today** link in the Sonic Boom featured card.

#### Method 2: Employees & Spouses

- 1. Go to county.org/sonicboom.
- 2. Click Create Account.
- 3. Enter your Date of Birth.
- Enter your BCBSTX Member ID Number (903XXXXXX) from your health benefits card (leave out the letters). Spouses will need to add the letter S (903XXXXXS) at the end of their BCBSTX member ID number.
- 5. Click the **search button**.
- 6. Follow the prompts to create your account.

# How to Sync Your Device:

- 1. Log in to your Sonic Boom account at **county.org/sonicboom.**
- Click on your **profile photo** in the upper left corner of the screen.
- 3. Click Goals & Devices.
- Choose Apple Watch, Fitbit or Other Devices based on the type of device you have. If you choose Other Devices, click Choose Source to select the type of device you will be connecting.
- 5. Click on the device and enter the login credentials that you use to log in to that device's mobile app.
- 6. Click **Allow.**
- 7. **WOOHOO!** You're good to go. Sync your data to your device's app and watch as it flows to your profile.

## How to Purchase a Device:

- 1. Log in to your Sonic Boom account at **county.org/sonicboom**.
- 2. Click the **Time to Get a Tracker** featured card at the top of the page.
- 3. Click the **Click Here** button.
- 4. Type county in the Access Code box and click Submit.
- 5. Once at the device storefront, there are two ways to use your coupon code:
  - a. Select **Click to Redeem** under your preferred device on the **Featured Products** banner to receive a Garmin or Fitbit device at **no cost with your coupon code**.
  - b. Use your \$30 coupon code to subsidize the cost of an upgraded device.
- 6. Click the device you would like to purchase.
- 7. Click Add to Cart.
- 8. Click the **Shopping Bag** in the upper right corner of the page.
- 9. Click View Cart & Checkout.
- To use your \$30 coupon code, enter your BCBSTX Member ID Number (903XXXXX) from your health benefits card in the Coupon Code box and click Apply Coupon.
- 11. Scroll down and click Proceed to Checkout.
- 12. Fill out your billing and shipping information.
- 13. To finalize your order, check the **I've read and accept the terms & conditions** box and click **Place Order**.

\*Coupon code may be used once every two years.

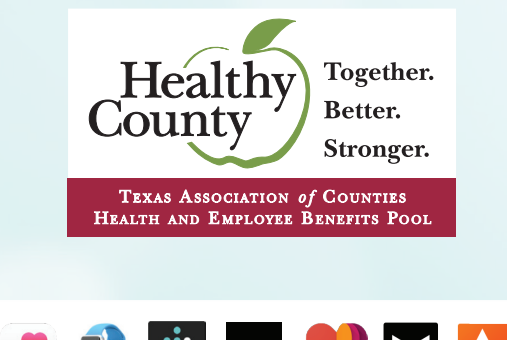